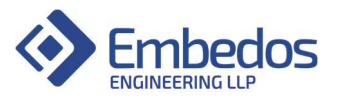

## **User Manual and Installation**

# EDGE

## CAN-J1939 Data Logger & Modbus - TCP Gateway

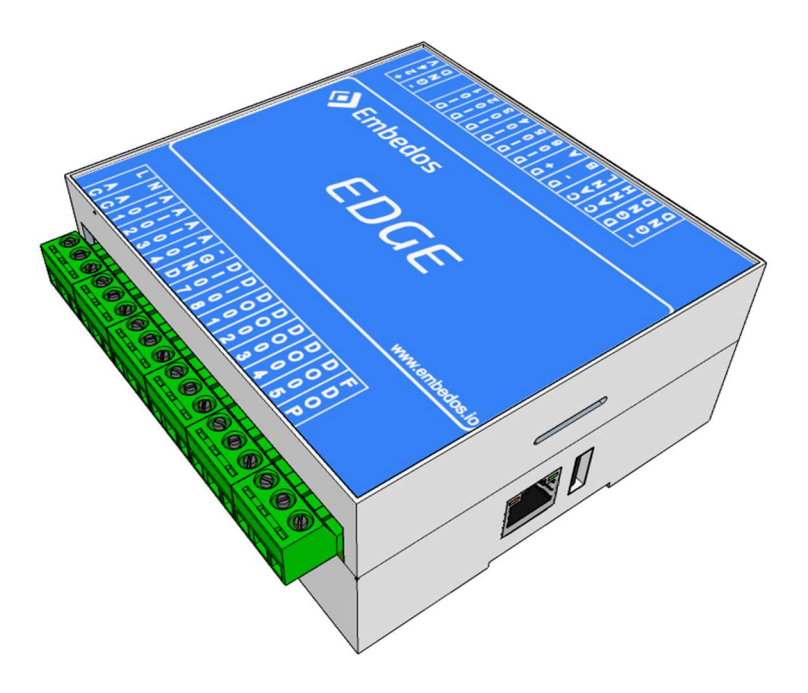

January 2022 Version 1.0.0

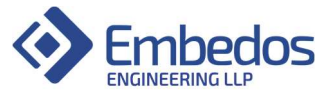

DISCLAIMER

Copyright © 2022 by Embedos Engineering LLP

All rights reserved. No part of this publication may be reproduced, distributed, or transmitted in any form or by any means, including photocopying, recording, or other electronic or mechanical methods, without the prior written permission of the publisher. For permission requests, write to the publisher, addressed "Attention: Permissions Coordinator," at the address below.

Embedos Engineering LLP

Mumbai

info@embedos.io

www.embedos.io

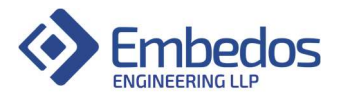

#### **Document Revisions**

| Date       | Version Number | Document Changes |
|------------|----------------|------------------|
| 24-01-2022 | 1.0.0          | Initial draft    |
|            |                |                  |
|            |                |                  |
|            |                |                  |

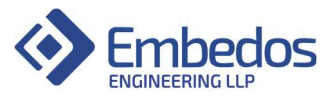

#### Table of Contents

| 1. PREFACE                                  | 5  |
|---------------------------------------------|----|
| 1.1 Purpose of Document                     | 5  |
| 2. Connection Diagram                       | 6  |
| 3. Instructions                             | 6  |
| 3.1. Powering up EDGE device                | 6  |
| 3.2. Initial connections over Ethernet Port | 6  |
| 3.3. J1939 Data-Logger application setup    | 9  |
| 3.4. J1939 to Modbus-TCP Gateway Setup      | 14 |
| 4. Debugging CANBus                         | 21 |

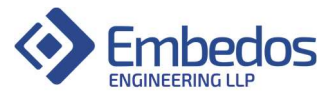

#### 1. PREFACE

#### 1.1 Purpose of Document

The document covers Installation and usage of Embedos EDGE J1939 Datalogger device and J1939 to Modbus-TCP Gateway device.

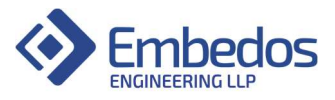

## 2. Connection Diagram

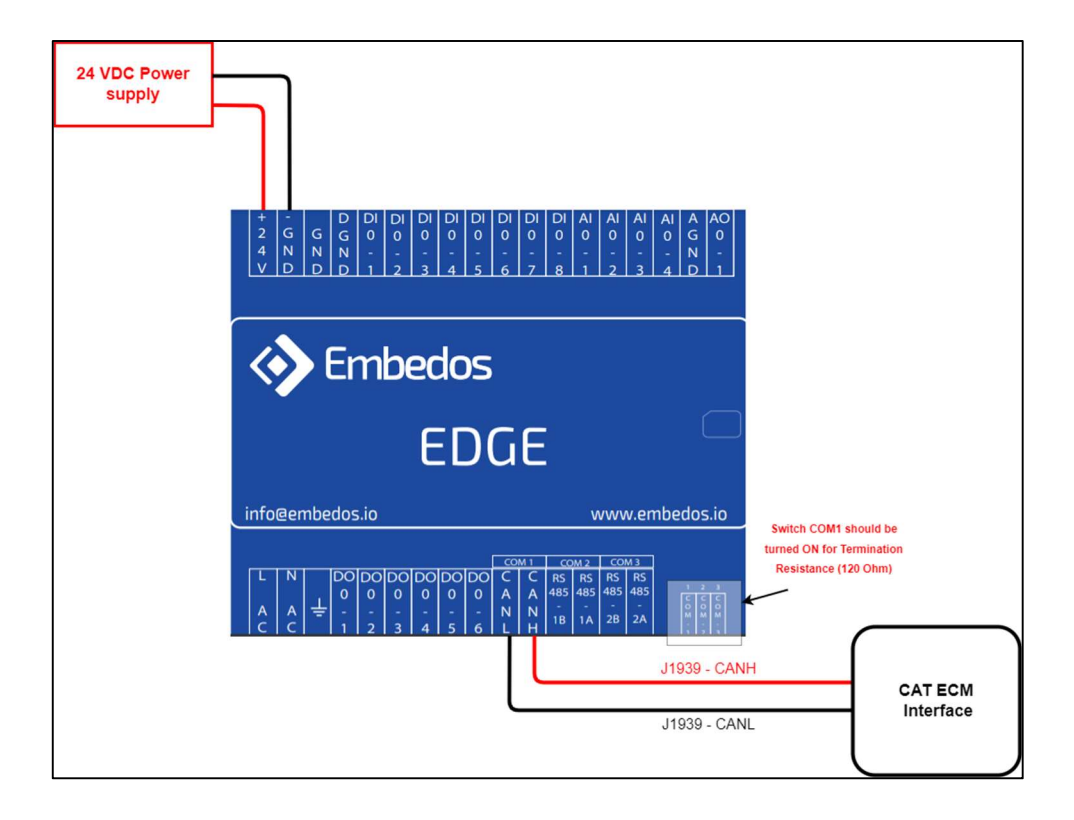

### 3. Instructions

#### 3.1. Power up the EDGE device

- a. Connect CAN-H and CAN-L lines from CAT Engine ECM to CANH and CANL ports of EDGE device. (No GND connection required).
- b. Switch ON COM-1 switch that corresponds to CAN Termination resistance of 120 Ohms.
- c. Connect 24VDC power supply to EDGE device (Keep it powered OFF).

#### 3.2. Initial connection over the Ethernet port

- a. EDGE devices come set with a fixed IP 192.168.20.1. This IP domain can be used to connect to the EDGE device.
- b. Connect an Ethernet patch cord, one end of the cord to the Ethernet port of the EDGE and the other to the port on your computer.
- c. Power ON the EDGE using the correct source for the model of the device.
- d. On a Windows computer, Open 'Network & Internet Settings'. Then select 'Change adapter options'

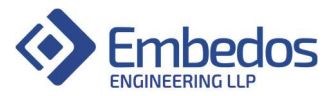

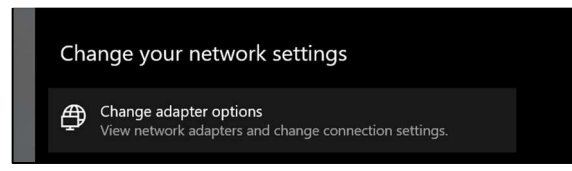

On the next Window that opens up, search for your PC's Ethernet port, right click on its icon and select properties

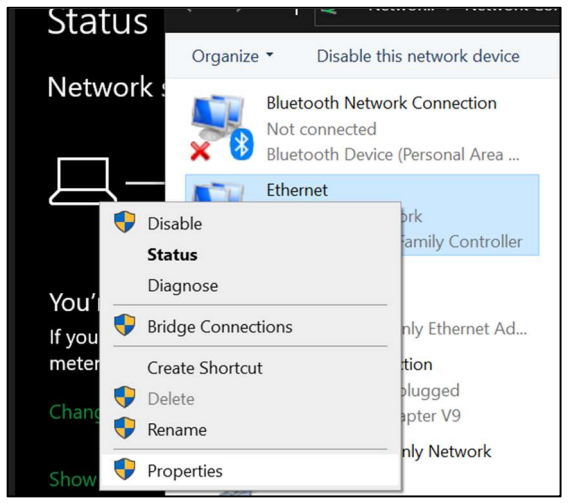

On the next window that opens up, double click on 'Internet Protocol Version 4 (TCP/IPv4)'

| etwork s                | Ethernet Properties     Networking Sharing                                                                                                    | ×       |
|-------------------------|----------------------------------------------------------------------------------------------------|---------|
| ]_                      | Connect using:                                                                                                    |         |
|                         | Cor<br>This connection uses the following items:                                                                                                    | ifigure |
| ou have a<br>tered conr | Client for Microsoft Networks     General Printer Sharing for Microsoft Networks     General PrintualBox NDIS6 Bridged Networking Driver     Diver     Nocap Packet Driver (NPCAP) |         |
| ange conn               | GoS Packet Scheduler     Anternet Protocol Version 4 (TCP/IPv4)     Microsoft Network Adapter Multiplexor Protocol                                                                 | · ·     |
| ow availab              | Install Uninstall Pro                                                                                                    | perties |

On the next window that opens up, check the 'Use the following IP address' radio button. Enter the IP address as 192.168.20.2 and Subnet mask as 255.255.255.0

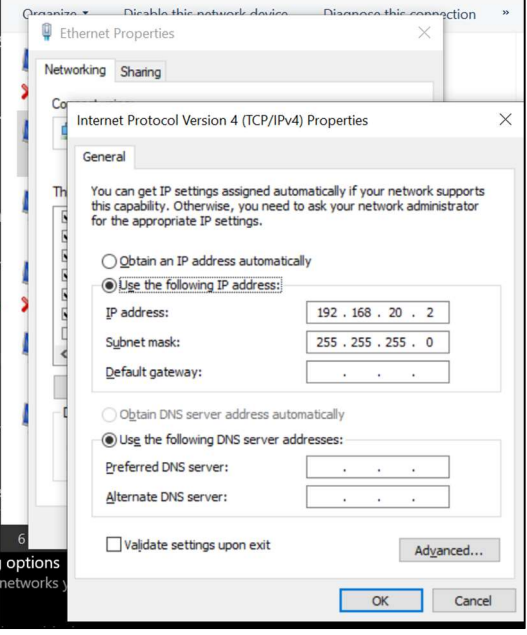

Click 'OK' to save settings.

e. Open windows command prompt 'cmd' and type "ping 192.168.20.1" A reply will confirm that the PC and EDGE are now on the same local network.

```
C:\WINDOWS\system32\cmd.exe
C:\Users\shiva>ping 192.168.20.1
Pinging 192.168.20.1 with 32 bytes of data:
Reply from 192.168.20.1: bytes=32 time=1ms TTL=64
Reply from 192.168.20.1: bytes=32 time=1ms TTL=64
Reply from 192.168.20.1: bytes=32 time=1ms TTL=64
Reply from 192.168.20.1: bytes=32 time=1ms TTL=64
Ping statistics for 192.168.20.1:
Packets: Sent = 4, Received = 4, Lost = 0 (0% loss),
Approximate round trip times in milli-seconds:
Minimum = 1ms, Maximum = 1ms, Average = 1ms
```

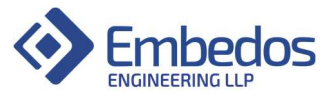

#### 3.3. J1939 Data Logger application setup

1) In the browser of the PC connected to the EDGE (ex: Google Chrome ), type address <u>192.168.20.1:1880/ui</u>

<u>Note</u>: Here 192.168.20.1 is the Static IP address of the EDGE Datalogger and 1880 is the port number on which the application is running.

This will load the Dashboard page as shown below:

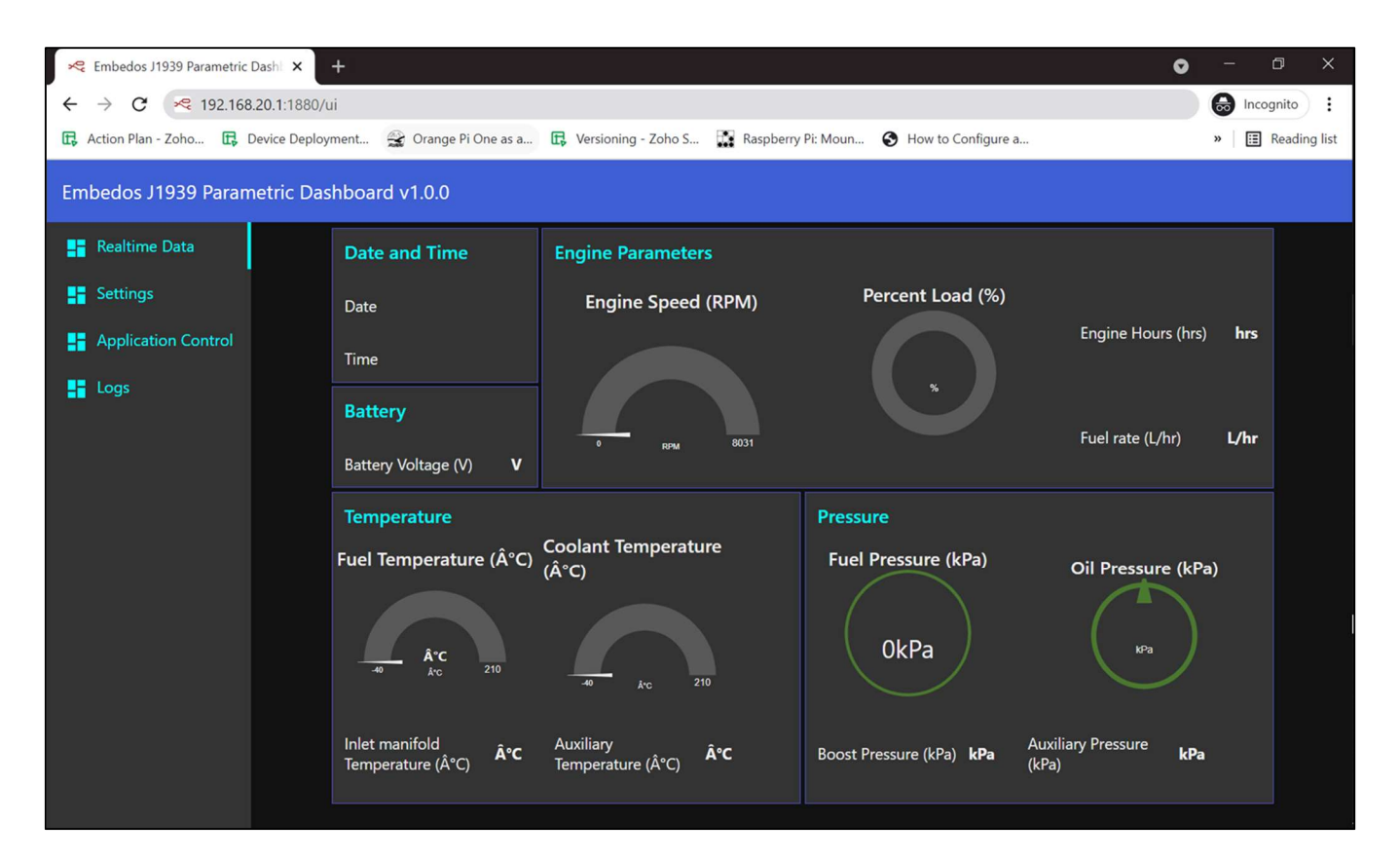

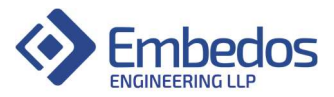

#### 2) Go to Application Control and Select -> Stop Logging

| 😪 Embedos J1939 Parametric Da | ashi 🗙 😞 New Tab                          | ×   +                             |                               |   | 0 | - 0 ×            |
|-------------------------------|-------------------------------------------|-----------------------------------|-------------------------------|---|---|------------------|
| ← → C ▲ Not secu              | re   192.168.20.1:1880/ui/#!/2?socketid=M | /Ipq9zAKEzXGXLAE4AAAC             |                               | Q | ☆ | lncognito        |
| 🕞 Action Plan - Zoho 🕞 De     | evice Deployment 🚔 Orange Pi One as a     | 民 Versioning - Zoho S 🚺 Raspberry | Pi: Moun 🚷 How to Configure a |   |   | » 🔝 Reading list |
| Embedos J1939 Parame          | etric Dashboard v1.0.0                    |                                   |                               |   |   |                  |
| Realtime Data                 |                                           | Start/Stop Logging                | Restart Application           |   |   |                  |
| Settings                      |                                           | START LOGGING                     | RESTART DASHBOARD             |   |   |                  |
| Application Control           |                                           | STOP LOGGING                      |                               |   |   |                  |
| Logs                          |                                           |                                   |                               |   |   |                  |
|                               |                                           |                                   |                               |   |   |                  |
|                               |                                           |                                   |                               |   |   |                  |
|                               |                                           |                                   |                               |   |   |                  |
|                               |                                           |                                   |                               |   |   |                  |
|                               |                                           |                                   |                               |   |   |                  |
|                               |                                           |                                   |                               |   |   |                  |
|                               |                                           |                                   |                               |   |   |                  |
|                               |                                           |                                   |                               |   |   |                  |
|                               |                                           |                                   |                               |   |   |                  |

3) Go to Settings -> Type in the Source Address of the ECU/ECM whose parameters need to be monitored. (See end of this document to know -> How to find RAW CAN dump traces and view Source address)

| Embedos J1939 Param | Saved Source address          |             |    |
|---------------------|-------------------------------|-------------|----|
| Realtime Data       | ECU Source Address (00 to FF) | Save Addres | 80 |
| Settings            | Source Address<br>80          | SAVE        |    |
| Application Control |                               |             | -  |
| Logs                |                               |             |    |
|                     |                               |             |    |
|                     |                               |             |    |
|                     |                               |             |    |
|                     |                               |             |    |
|                     |                               |             |    |
|                     |                               |             |    |
|                     |                               |             |    |

As visible in the image above, the Source Address of the ECU is entered as "80" in HEX and can be saved by clicking on Save Button.

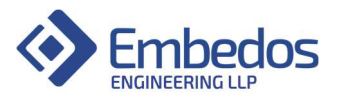

4) Go to Settings and click on "Start Logging " button and then click on "Restart Dashboard".Restarting the system might take some time (30sec to 45sec). Text "Connection lost" is an expected behavior

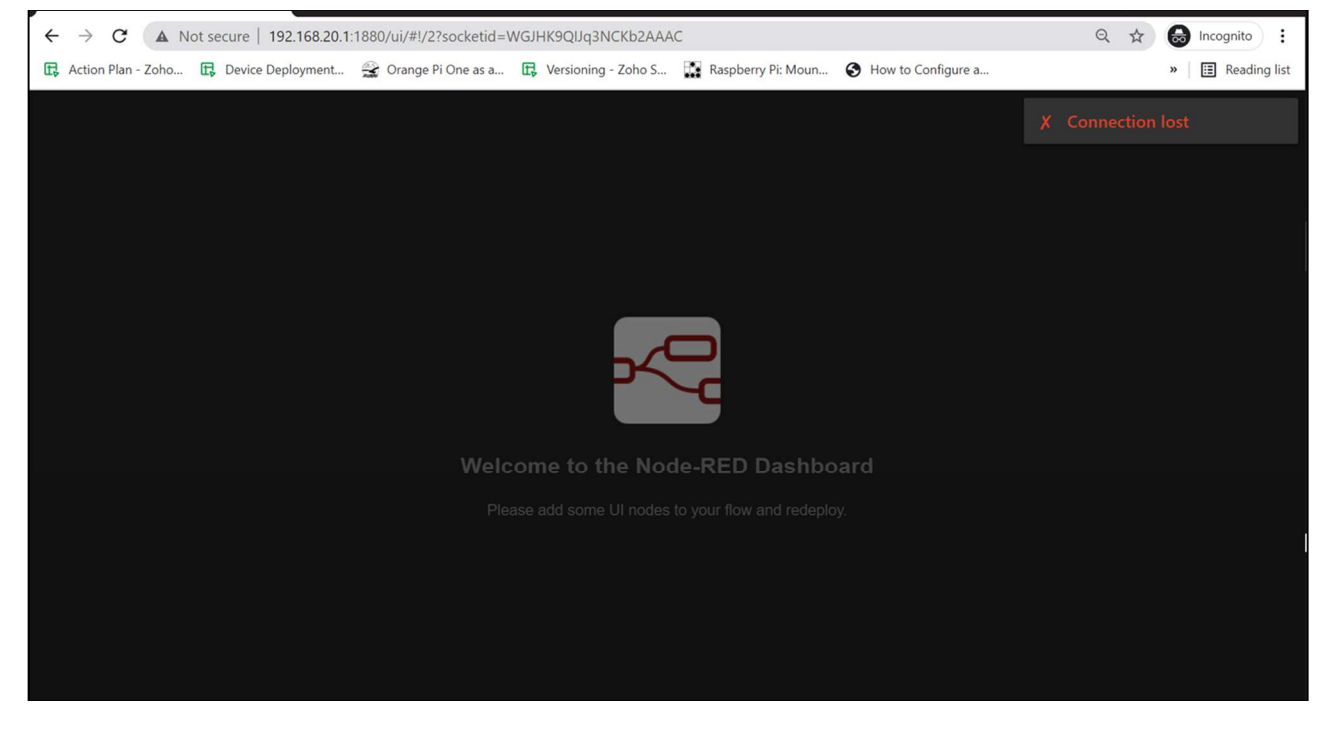

Click on start logging and Restart the dashboard

| Embedos J1939 Parametric Dashi 🗙 😤 Embedos Engineering LLP : 192.                                                                               | 1 ×   +            |                     | 0 | - 0 × |  |  |  |
|----------------------------------------------------------------------------------------------------|--------------------|---------------------|---|-------|--|--|--|
| $\leftrightarrow \rightarrow \mathbf{C}$ (A Not secure   192.168.20.1:1880/ui/#1/2?socketid=WGJHK9QUq3NCKb2AAAC Q $\Rightarrow$ (a) Incognito : |                    |                     |   |       |  |  |  |
| 🗜 Action Plan - Zoho 🛱 Device Deployment 🎡 Orange Pi One as a 🛱 Versioning - Zoho S 🙀 Raspberry Pi: Moun 🔇 How to Configure a 😮 📋 Reading list  |                    |                     |   |       |  |  |  |
| Embedos J1939 Parametric Dashboard v1.0.0                                                                                                    |                    |                     |   |       |  |  |  |
| 📑 Realtime Data                                                                                                    | Start/Stop Logging | Restart Application |   |       |  |  |  |
| Settings                                                                                                    | START LOGGING      | RESTART DASHBOARD   |   |       |  |  |  |
| Application Control                                                                                                    | STOP LOGGING       | 2                   |   |       |  |  |  |
| Logs                                                                                                    |                    |                     |   |       |  |  |  |
|                                                                                                    |                    |                     |   |       |  |  |  |
|                                                                                                    |                    |                     |   |       |  |  |  |
|                                                                                                    |                    |                     |   |       |  |  |  |
|                                                                                                    |                    |                     |   |       |  |  |  |
|                                                                                                    |                    |                     |   |       |  |  |  |
|                                                                                                    |                    |                     |   |       |  |  |  |
|                                                                                                    |                    |                     |   |       |  |  |  |
|                                                                                                    |                    |                     |   |       |  |  |  |
|                                                                                                    |                    |                     |   |       |  |  |  |

#### Note:

a) Once required Logging is done, "Stop Logging" button can be pressed.

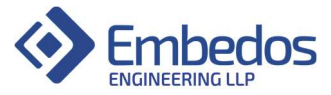

- b) Source Address will be taken as previously saved value by default if no Value is entered.
- 5) Recorded logs can be seen in the "Logs" Section.
- -> Click on "Logs" in the left side Tab
- -> Click on "Refresh" button to reload the log files
- -> Click on the required log file to download.

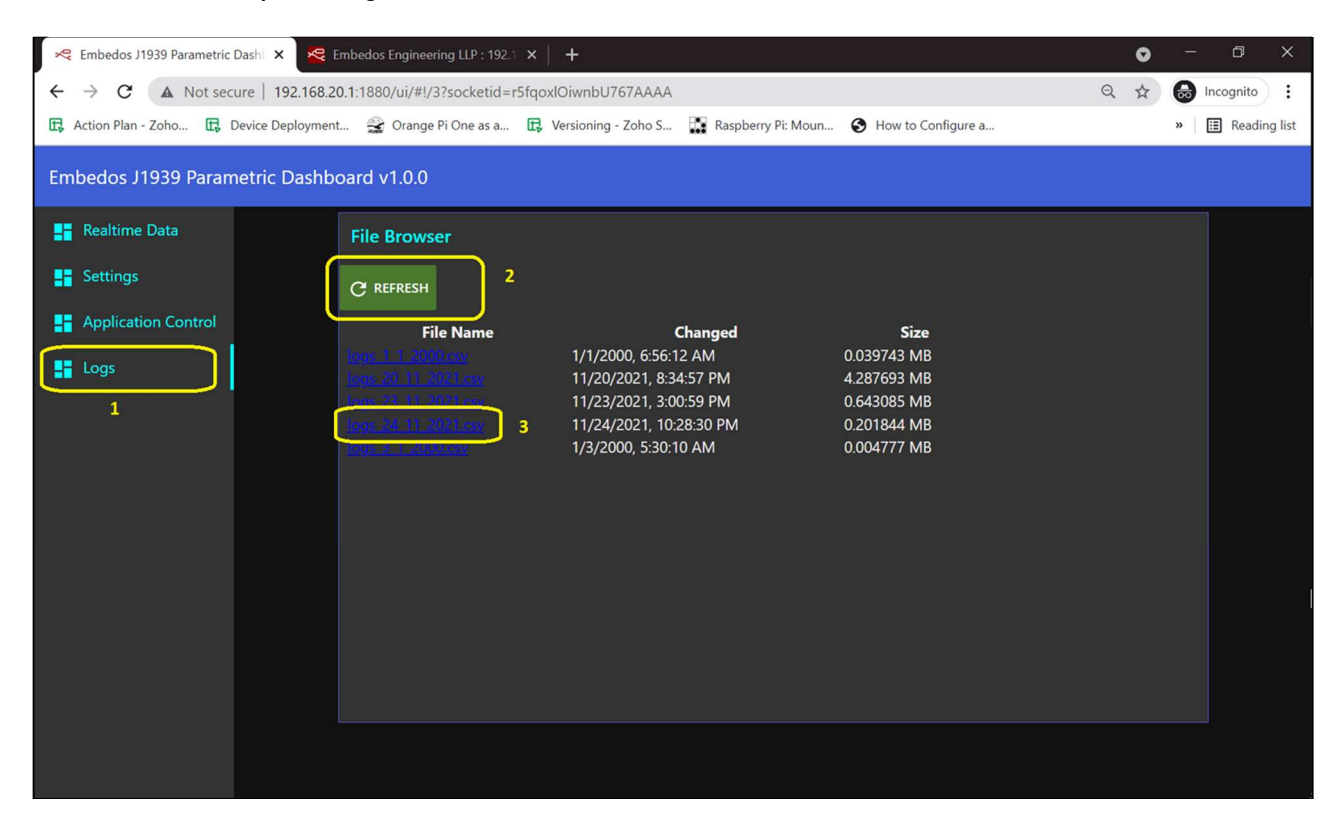

Note:

- a) It is recommended to download the logs when the Data logging is stopped or paused.
- b) For larger log files, time taken to download the logs will be more.
- c) Logs older than a month get automatically deleted.

6) Viewing the Logs can be done in Notepad or on Microsoft Excel. The saved logs are in .csv format. Hence they can be easily opened in MS Excel.

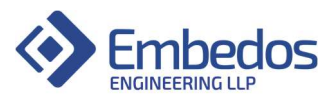

| Embedos J1939 Parame | tric Dashboard v1.0.0 |                                                                             |                            |            |
|----------------------|-----------------------|-----------------------------------------------------------------------------|----------------------------|------------|
| Realtime Data        | File Browser          |                                                                             |                            |            |
| Settings             | C REFRESH             |                                                                             |                            |            |
| Application Control  | File Name             | <b>Changed</b><br>1/1/2000, 6:56:12 AM                                      | <b>Size</b><br>0.039743 MB |            |
| Logs                 |                       | 11/20/2021, 8:34:57 PM<br>11/23/2021, 3:00:59 PM<br>11/24/2021, 10:28:20 PM | 4.287693 MB<br>0.643085 MB |            |
|                      | 1005-201-11_002-153V  | 1/3/2000, 5:30:10 AM                                                        | 0.201844 MB<br>0.004777 MB |            |
|                      | 1                     |                                                                             |                            |            |
|                      |                       |                                                                             |                            |            |
|                      |                       |                                                                             |                            |            |
| 2                    |                       |                                                                             |                            |            |
| (logs 3 1 2000.csv   | ^                     |                                                                             |                            | Show all X |

| Fi   | le Hom    | ne Insert  | t P   | age Layout Formulas Data                         | Review  | View   |          |               |        |                        |                           |                               |        |           |        |         |                |          | ۵ 🕜 د |
|------|-----------|------------|-------|--------------------------------------------------|---------|--------|----------|---------------|--------|------------------------|---------------------------|-------------------------------|--------|-----------|--------|---------|----------------|----------|-------|
| Ê    | Cut       |            | Calib | ri 11 - A A 3                                    | = = = ; | \$% -  | Wrap     | o Text        | Date   | ¥                      |                           |                               |        | • 🚁       |        | Σ AutoS | um • A         | A        |       |
| Past | e Sopy    | at Painter | В     | I <u>U</u> - <u>·</u> <u>·</u> <u>·</u> <u>·</u> | E = =   |        | •a• Merg | ge & Center ≁ | \$ - % | •.•• •.••<br>•••• •••• | Conditional<br>Formatting | Format Ce<br>as Table * Style | I Inse | rt Delete | Format | Clear   | Sort<br>Filter | & Find & |       |
|      | Clipboard | G          |       | Font 🕞                                           |         | Alignm | ent      | G.            | Num    | iber 🛱                 |                           | Styles                        |        | Cells     |        |         | Editing        |          |       |
|      | A1        |            | • (*  | fx 3/1/2000                                      |         |        |          |               |        |                        |                           |                               |        |           |        |         |                |          |       |
|      | А         | В          |       | С                                                | D       | E      | F        | G             | Н      | I.                     | J                         | K                             | L      | M         |        | N       | 0              | Р        | Q     |
| 1    | 3/1/2000  | 5:25:15    | AM    | Percent Load                                     | 47      | %      | 61443    |               |        |                        |                           |                               |        |           |        |         |                |          |       |
| 2    | 3/1/2000  | 5:25:15    | AM    | Fuel Pressure                                    | 280     | kPa    | 65263    |               |        |                        |                           |                               |        |           |        |         |                |          |       |
| 3    | 3/1/2000  | 5:25:15    | AM    | Oil Pressure                                     | 380     | kPa    | 65263    |               |        |                        |                           |                               |        |           |        |         |                |          |       |
| 4    | 3/1/2000  | 5:25:15    | AM    | Battery Voltage                                  | 24      | V      | 65271    |               |        |                        |                           |                               |        |           |        |         |                |          |       |
| 5    | 3/1/2000  | 5:25:15    | AM    | Inlet manifold Temperatur                        | re 33   | Ã,°C   | 65270    |               |        |                        |                           |                               |        |           |        |         |                |          |       |
| 6    | 3/1/2000  | 5:25:15    | AM    | Boost Pressure                                   | 4       | kPa    | 65270    |               |        |                        |                           |                               |        |           |        |         |                |          |       |
| 7    | 3/1/2000  | 5:25:15    | AM    | Fuel Temperature                                 | 215     | Ã,°C   | 65262    |               |        |                        |                           |                               |        |           |        |         |                |          |       |
| 8    | 3/1/2000  | 5:25:15    | AM    | Coolant Temperature                              | 79      | Ã,°C   | 65262    |               |        |                        |                           |                               |        |           |        |         |                |          |       |
| 9    | 3/1/2000  | 5:25:15    | AM    | Fuel rate                                        | 96.25   | L/hr   | 65266    |               |        |                        |                           |                               |        |           |        |         |                |          |       |
| 10   | 3/1/2000  | 5:25:15    | AM    | Engine Speed                                     | 1925.5  | RPM    | 61444    |               |        |                        |                           |                               |        |           |        |         |                |          |       |
| 11   | 3/1/2000  | 5:25:15    | AM    | Percent Load                                     | 47      | %      | 61443    |               |        |                        |                           |                               |        |           |        |         |                |          |       |
| 12   | 3/1/2000  | 5:25:15    | AM    | Fuel Pressure                                    | 280     | kPa    | 65263    |               |        |                        |                           |                               |        |           |        |         |                |          |       |
| 13   | 3/1/2000  | 5:25:15    | AM    | Oil Pressure                                     | 380     | kPa    | 65263    |               |        |                        |                           |                               |        |           |        |         |                |          |       |
| 14   | 3/1/2000  | 5:25:15    | AM    | Battery Voltage                                  | 24      | V      | 65271    |               |        |                        |                           |                               |        |           |        |         |                |          |       |
| 15   | 3/1/2000  | 5:25:15    | AM    | Inlet manifold Temperatu                         | re 33   | Ã,°C   | 65270    |               |        |                        |                           |                               |        |           |        |         |                |          |       |
| 16   | 3/1/2000  | 5:25:15    | AM    | Boost Pressure                                   | 4       | kPa    | 65270    |               |        |                        |                           |                               |        |           |        |         |                |          |       |
| 17   | 3/1/2000  | 5:25:15    | AM    | Fuel Temperature                                 | 215     | Ã,°C   | 65262    |               |        |                        |                           |                               |        |           |        |         |                |          |       |
| 18   | 3/1/2000  | 5:25:15    | AM    | Coolant Temperature                              | 79      | Ã,°C   | 65262    |               |        |                        |                           |                               |        |           |        |         |                |          |       |
| 19   | 3/1/2000  | 5:25:15    | AM    | Fuel rate                                        | 96.25   | L/hr   | 65266    |               |        |                        |                           |                               |        |           |        |         |                |          |       |
| 20   | 3/1/2000  | 5:25:15    | AM    | Engine Speed                                     | 1925.5  | RPM    | 61444    |               |        |                        |                           |                               |        |           |        |         |                |          |       |
| 21   | 3/1/2000  | 5:25:16    | AM    | Percent Load                                     | 47      | %      | 61443    |               |        |                        |                           |                               |        |           |        |         |                |          |       |
| 22   | 3/1/2000  | 5:25:16    | AM    | Fuel Pressure                                    | 280     | kPa    | 65263    |               |        |                        |                           |                               |        |           |        |         |                |          |       |
| 23   | 3/1/2000  | 5:25:16    | AM    | Oil Pressure                                     | 380     | kPa    | 65263    |               |        |                        |                           |                               |        |           |        |         |                |          |       |
| 24   | 3/1/2000  | 5:25:34    | AM    | Percent Load                                     | 47      | %      | 61443    |               |        |                        |                           |                               |        |           |        |         |                |          |       |
| 25   | 3/1/2000  | 5:25:34    | AM    | Fuel Pressure                                    | 280     | kPa    | 65263    |               |        |                        |                           |                               |        |           |        |         |                |          |       |
| 26   | 3/1/2000  | 5:25:34    | AM    | Oil Pressure                                     | 380     | kPa    | 65263    |               |        |                        |                           |                               |        |           |        |         |                |          |       |
| 4 4  | ► H log   | s_3_1_     | 2000  | 0 ⁄ 💭                                            |         |        |          |               |        |                        |                           | 4                             |        |           |        |         |                |          |       |

As seen above, logs of 13 Parameters is saved inside the csv file and can be viewed on MS-Excel

#### 3.4. J1939 to Modbus-TCP Gateway device setup

1) Connection Diagram for Modbus TCP Gateway:

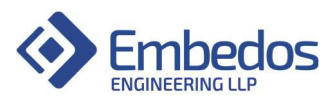

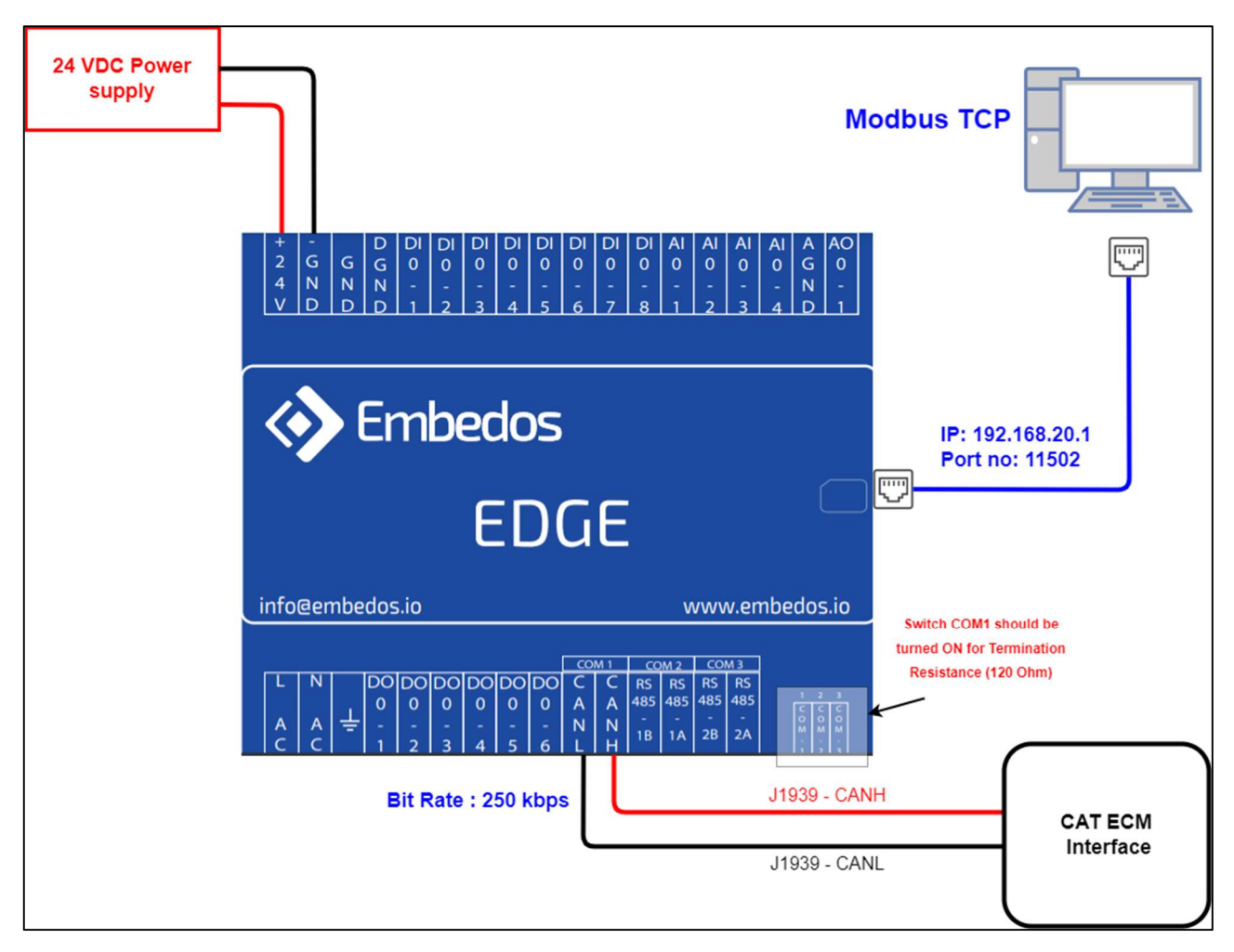

Note:

1) EDGE device can be physically connected via Ethernet cable to any PC or PLC on its RJ45 Connector port for Modbus-TCP communication.

2) Modbus TCP communication is carried out by EDGE device on IP address: 192.168.20.1 and Port number : 11502

Follow steps 1) to 4) from the previous section 3.3 to setup the configuration for Modbus TCP Datalogger

2) Modbus TCP Application on Windows PC

```
a. Download Modbus TCP application from Ethernet in case ModScan Software is unavailable.
Open source Modbus Software QModMaster can be found here : <u>https://sourceforge.net/projects/qmodmaster/files/latest/download</u>
```

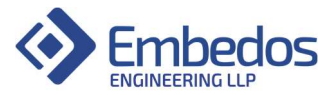

b. After downloading the app, unzip the setup into a new folder.

```
The gModMaster-Win32-exe-0.5.3-beta 8/24/2021 7:46 PM WinRAR ZIP archive 26,827 KB
```

c. Search in Windows for qModMaster.exe and launch the application or directly go to installation folder to launch the same .exe application.

| All Apps Documents Web More 🕶                                                                                                    | <i>₽</i> ··· ×                                                                                                    |
|----------------------------------------------------------------------------------------------------|----------------------------------------------------------------------------------------------------|
| Best match                                                                                                    |                                                                                                    |
| QModMaster<br>Text Document<br>Last modified: 11/24/2021, 9:55 PM<br>App                                                                                                    | QModMaster<br>Text Document                                                                                                    |
| Search the web       Click here to launch app         Image: Provide the second second sec | Location       C:\Users\shiva\OneDrive\Documents\Softwar<br>es\qModMaster-Win32-exe-0.5.3-beta\qMo<br>dMaster-0.5.3-beta         Last modified       11/24/2021, 9:55 PM         Image: Copy path       Open         Image: Copy path       Copy path |
| 𝒫 qmod Master                                                                                                    |                                                                                                    |

- 3) qModMaster Configuration settings:
- a) Following window opens when the application is launched.

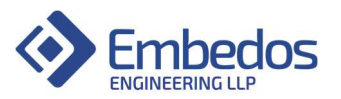

| a QModMaster                                                | _          | _          | $\times$ |
|-------------------------------------------------------------|------------|------------|----------|
| File Options Commands View Help                             |            |            |          |
| 9 I 🕺 🖀 🗘 🍾 C 📄 🗆 💥 🗊                                       | 朢 ☑        | 20         | ٢        |
| Modbus Mode RTU V Slave Addr 1 + Scan Rate (ms) 1000 +      |            |            |          |
| Function Code Read Coils (0x01) V Start Address 1           | Dec 🗸      | /          |          |
| Number of Coils 1 🗘 Data Format Bin 🗸                       |            |            |          |
| -                                                           |            |            |          |
|                                                             |            |            |          |
|                                                             |            |            |          |
|                                                             |            |            |          |
| RTU : COM1   9600,8,1,None Base Addr : 1 Packets : 0 Endiar | n : Little | Errors : 0 |          |

#### b) Select Modbus Mode : TCP

| ■ QModMaster     -     ×                                                       |
|--------------------------------------------------------------------------------|
| File Options Commands View Help                                                |
| 9 🖓 🕺 🖾 😒 🖕 C 📄 💷 🔏 🥅 😫 🖬 😒 🕚 🥹                                                |
| Modbus Mode TCP Junit ID 1 🕏 Scan Rate (ms) 1000 🗢                             |
| Function Code Read Edils (0x01) V Start Address 1 Dec V                        |
| Number of Coils 1 Data Format Bin 🗸                                            |
|                                                                                |
| Select TCP                                                                     |
|                                                                                |
| TCP : 127.000.000.001:502 Base Addr : 1 Packets : 0 Endian : Little Errors : 0 |

c) Select Modbus Mode : TCP and enter the IP address and TCP Port as shown below:

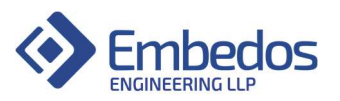

| QModMaster                                                                                                    | × |
|----------------------------------------------------------------------------------------------------|---|
| Modbus Mode TCP V Unit ID 1 Scan Rate (ms) 1000                                                                                | 0 |
| Function Code Read Modbus TCP Settings ? X Dec V                                                                               |   |
| Number of Coils 1         Slave IP         192.168.201_           -         TCP Port         11502           OK         Cancel |   |
| TCP : 127.000.000.001:502 Base Addr : 1 Packets : 0 Endian : Little Errors : 0                                                 |   |

d) Select Function code as "Read Holding Registers (0x03)"

| Reference and the second second secon |                   | -               | -          | × |
|----------------------------------------------------------------------------------------------------|-------------------|-----------------|------------|---|
| 904200                                                                                                    | ) 🖸 🔏 🔳           | 🛡 🖳 🗹           | ۰ 😟        | ۲ |
| Modbus Mode TCP V Unit ID 1 🕏 Sci                                                                                                    | an Rate (ms) 1000 | ×               |            |   |
| Function Code         Read Holding Registers (0x03)           Read Colis (0x01)         Read Colis (0x01)           Read Discrete Inputs (0x02)         Number of Registers (0x03)           Number of Registers (0x04)         Read Input Registers (0x04)           Write Single Coli (0x05)         Write Single Register (0x06)           Write Multiple Colis (0x07)         Write Multiple Colis (0x07)                                                                                                    | Start Address     | 1 Dec           |            |   |
| TCP : 192.168.20.1:11502 Base Addr : 1                                                                                                    | Packets : 0       | Endian : Little | Errors : 0 |   |

e) Perform following steps as shown below in the figure:

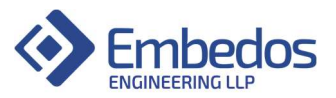

| R QN  | 1odMas                                                | ster      |           |         |           |      |                            |       |            |          | _    |       | $\times$ |
|-------|-------------------------------------------------------|-----------|-----------|---------|-----------|------|----------------------------|-------|------------|----------|------|-------|----------|
| File  | Options                                               | s Com     | nmands    | View    | v Helj    | р    |                            |       |            |          |      |       |          |
| Ð     | 3                                                     |           | 0         | 6       | Ċ         |      | • 🔀                        |       | \$         | <b>2</b> |      | 20    | ٢        |
| Mode  | Modbus Mode TCP V Unit ID 1 + Scan Rate (ms) 1000 + 2 |           |           |         |           |      |                            |       |            |          |      |       |          |
| Func  | tion Coo                                              | de Read   | d Holding | Registe | ers (0x0) | 3) ~ | Start Ad                   | dress | 1          | De       | ec 🗸 |       |          |
| Num   | ber of R                                              | egisters  | 13 🗘      | Data F  | ormat     | Dec  | <ul> <li>✓ Sign</li> </ul> | ed 🗌  |            |          |      |       |          |
| -/-   | -/-                                                   | -/-       | -/-       | -/-     | -/-       | -/-  | -/-                        | -/-   | -/-        |          |      |       |          |
| -/-   | -/-                                                   | -/-       | x         | x       | x         | x    | x                          | x     | x          |          |      |       |          |
|       |                                                       |           |           |         |           |      |                            |       |            | _        |      |       |          |
|       |                                                       |           |           |         |           |      |                            |       |            |          |      |       |          |
|       |                                                       |           |           |         |           |      |                            |       |            |          |      |       |          |
| • тср | : 192.10                                              | 68.20.1:1 | 1502 B    | ase Ado | dr:1      | Pack | ets:0                      | ľ     | Endian : I | Little   | Erro | ors:0 |          |

f) Clicking on Connect button should cause the sign to change as shown below. Also the indication of successful TCP connection can be seen with TCP IP Address as 192.168.20.1:11502

| File | Options Cor            | nmands Vie    | w Help     |                 |           |  |
|------|------------------------|---------------|------------|-----------------|-----------|--|
| Ð    | 3 💉 3                  | E 🖸 🏷         | ¢ 🔋        |                 |           |  |
|      |                        |               |            |                 |           |  |
| Mod  | dbus Mode TCP          | ∨ Unit ID 1   | Scan       |                 |           |  |
|      |                        |               |            |                 |           |  |
| TCF  | 2 : 192.168.20.1:11502 | Base Addr : 1 | Packets: 0 | Endian : Little | Errors: 0 |  |

Note:

1) Above steps will only be successful when EDGE Gateway device is powered up properly with

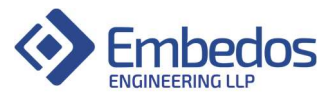

proper Ethernet setup between the device and the PC having ModScan/ qModMaster Software.

2) Blinking Ethernet LEDs will indicate the communication between PC and the EDGE Modbus Gateway

3) The Modbus Source address can be configured by the user from J1939 dashboard but the purpose of Gateway is to only broadcast the 13 J1939 decoded parameters to following registers.

4) Following is the Register Mapping on Modbus TCP Holding Registers (0 to 12) for corresponding 13 J1939 Parameters.

| Sr.<br>No. | J1939 Parameter            | PGN   | SPN  | Modbus TCP Holding Register |
|------------|----------------------------|-------|------|-----------------------------|
| 1          | Percent Load               | 61443 | 92   | 0                           |
| 2          | Oil Pressure               | 65263 | 100  | 1                           |
| 3          | Fuel Pressure              | 65263 | 94   | 2                           |
| 4          | Battery Voltage            | 65271 | 168  | 3                           |
| 5          | Boost Pressure             | 65270 | 102  | 4                           |
| 6          | Inlet manifold Temperature | 65270 | 105  | 5                           |
| 7          | Coolant Temperature        | 65262 | 110  | 6                           |
| 8          | Fuel Temperature           | 65262 | 174  | 7                           |
| 9          | Fuel rate                  | 65266 | 183  | 8                           |
| 10         | Engine Speed               | 61444 | 190  | 9                           |
| 11         | Auxiliary Temperature      | 65164 | 441  | 10                          |
| 12         | Auxiliary Pressure         | 65164 | 1387 | 11                          |
| 13         | Engine Hours               | 65253 | 247  | 12                          |

f) If the Data is being received by the CAN bus when CAT Engine ECM is powered up, following data or similar data can be seen:

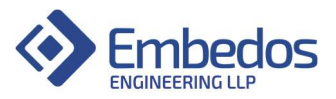

| - Q                                                                                   | ModMas                                                                         | ter      |         |         |          |       |          |       |         | _   |     | × |
|---------------------------------------------------------------------------------------|--------------------------------------------------------------------------------|----------|---------|---------|----------|-------|----------|-------|---------|-----|-----|---|
| File                                                                                  | File Options Commands View Help                                                |          |         |         |          |       |          |       |         |     |     |   |
| Ð                                                                                     | 3                                                                              | <b>/</b> | Q       | 6       | Ċ        |       | 2 🔏      |       | 👻 🖳     |     | ٥ 0 | ٢ |
| Mod                                                                                   | Modbus Mode TCP V Unit ID 1 🗘 Scan Rate (ms) 1000 🗘                            |          |         |         |          |       |          |       |         |     |     |   |
| Fun                                                                                   | iction Cod                                                                     | e Read   | Holding | Registe | rs (0x03 | ) > 5 | Start Ad | dress | 1 🗘 Dec | : ~ |     |   |
| Nur                                                                                   | nber of Re                                                                     | egisters | 13 🗘    | Data F  | ormat [  | Dec 🗸 | Sign     | ed 🗌  |         |     |     |   |
| 0                                                                                     | 1                                                                              | 2        | 3       | 4       | 5        | 6     | 7        | 8     | 9       |     |     |   |
| 0                                                                                     | 380                                                                            | 280      | 3267    | 4       | 33       | 79    | 215      | 96    | 1925    |     |     |   |
| 0                                                                                     | 0                                                                              | 0        | x       | x       | x        | x     | x        | x     | x       |     |     |   |
| 10                                                                                    | 11                                                                             | 12       |         |         |          |       |          |       |         |     |     |   |
| Holding Registers (0 to 12 ) represent 13 Parameters as mentioned in the table above. |                                                                                |          |         |         |          |       |          |       |         |     |     |   |
| • TC                                                                                  | TCP : 192.168.20.1:11502 Base Addr : 1 Packets : 38 Endian : Little Errors : 5 |          |         |         |          |       |          |       |         |     |     |   |

Note: The 13 Parameters in the above image are a result of Simulation performed on CAN-J1939 Bus and don't represent any real-time Engine data.